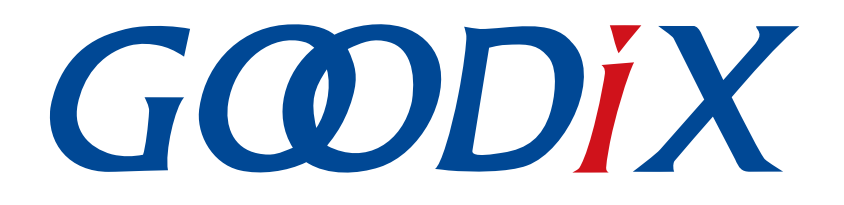

# GR5xx Serial Port Profile示例手册

版本: 3.1

发布日期: 2023-11-06

深圳市汇顶科技股份有限公司

### 版权所有 © 2023 深圳市汇顶科技股份有限公司。保留一切权利。

非经本公司书面许可,任何单位和个人不得对本手册内的任何部分擅自摘抄、复制、修改、翻译、传播,或将其全部或部分用于商业用途。

#### 商标声明

**G@DiX**和其他汇顶商标均为深圳市汇顶科技股份有限公司的商标。本文档提及的其他所有商标或注册商标,由各自的所有人持有。

#### 免责声明

本文档中所述的器件应用信息及其他类似内容仅为您提供便利,它们可能由更新之信息所替代。确保应用符合技术规范,是您自身应负的责任。

深圳市汇顶科技股份有限公司(以下简称"GOODIX")对这些信息不作任何明示或暗示、书面或口 头、法定或其他形式的声明或担保,包括但不限于针对其使用情况、质量、性能、适销性或特定用途的 适用性的声明或担保。GOODIX对因这些信息及使用这些信息而引起的后果不承担任何责任。

未经GOODIX书面批准,不得将GOODIX的产品用作生命维持系统中的关键组件。在GOODIX知识产权保护下,不得暗中或以其他方式转让任何许可证。

深圳市汇顶科技股份有限公司

总部地址:深圳市福田保税区腾飞工业大厦B座12-13层

电话: +86-755-33338828 邮编: 518000

网址: <u>www.goodix.com</u>

# 前言

### 编写目的

本文档介绍如何使用和验证GR5xx SDK中的Serial Port Profile(SPP)示例,旨在帮助用户快速进行二次开发。

### 读者对象

本文适用于以下读者:

- 芯片用户
- 开发人员
- 测试人员
- 开发爱好者
- 文档工程师

#### 版本说明

本文档为第3次发布,对应的产品为低功耗蓝牙GR5xx系列。

#### 修订记录

| 版本  | 日期         | 修订内容                                |
|-----|------------|-------------------------------------|
| 1.0 | 2023-01-10 | 首次发布                                |
| 3.0 | 2023-03-30 | 新增支持多款芯片的相关描述                       |
| 3.1 | 2023-11-06 | 更新GProgrammer、GRUart、GRToolbox获取方式。 |

# 目录

| 前言                        | I  |
|---------------------------|----|
| 1 简介                      | 1  |
| 2 Profile概述               | 2  |
| 3 初次运行                    | 4  |
| 3.1 准备工作                  | 4  |
| 3.2 固件烧录                  | 4  |
| 3.3 测试验证                  | 4  |
| 4 应用详解                    | 9  |
| 4.1 运行流程                  | 9  |
| 4.2 关键代码                  | 9  |
| 4.2.1 开启数据发送特性和数据流控特性通知   | 9  |
| <b>4.2.2</b> 接收数据并发送至串口   | 10 |
| 4.2.3 接收串口数据并传输至发起设备      | 11 |
| 5 常见问题                    | 13 |
| 5.1 手机多次收到小于等于20 bytes的数据 | 13 |
| 5.2 数据发送为字符串但接收为十六进制      | 14 |
| 6 附录:吞吐率测试结果              | 17 |

# 1 简介

Serial Port Profile(SPP)定义了如何使用Bluetooth LE(Low Energy)技术,将虚拟串行端口中的数据透传 到对端低功耗蓝牙设备中。

Bluetooth SIG(Bluetooth Special Interest Group,蓝牙技术联盟)未定义标准的基于Bluetooth LE的串口透 传Profile。为方便用户使用Goodix自定义SPP,本文将介绍如何使用以及验证GR5xx SDK提供的Goodix SPP示例。

在进行操作前,可参考以下文档。

| 名称                         | 描述                                                                                   |
|----------------------------|--------------------------------------------------------------------------------------|
| GR5xx应用及自定义 Sample Service | 介绍实现自定义Service的相关知识                                                                  |
| 对应芯片开发者指南                  | 介绍GR5xx SDK以及基于SDK的应用开发和调试                                                           |
| Bluetooth Core Spec        | Bluetooth官方标准核心规范                                                                    |
| Bluetooth GATT Spec        | Bluetooth Profile和Service的详细信息查看地址: <u>www.bluetooth.com/</u><br>specifications/gatt |
| J-Link用户指南                 | J-Link使用说明: www.segger.com/downloads/jlink/UM08001_JLink.pdf                         |
| Keil用户指南                   | Keil详细操作说明: www.keil.com/support/man/docs/uv4/                                       |

表 1-1 文档参考

### 2 Profile概述

Goodix SPP定义了两种设备角色:

- 发起设备(Initiator):主动发起连接请求,连接另一台设备。
- 接收设备(Acceptor):等待其他设备的主动连接。

两者之间连接建立和数据透传的过程如图 2-1所示。

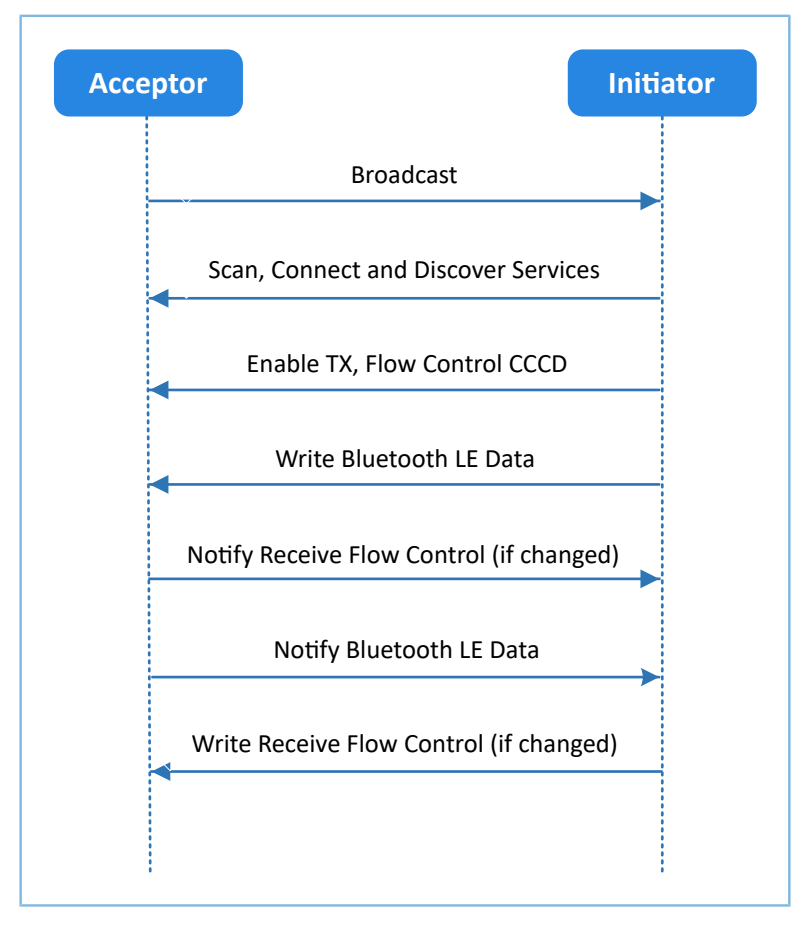

图 2-1 发起设备与接收设备交互流程图

Goodix SPP中仅定义了GR5xx数据透传服务(Goodix UART Service, GUS)。该服务由Goodix自定义,专属128位UUID为A6ED0201-D344-460A-8075-B9E8EC90D71B,用于传输数据以及更新Bluetooth LE数据流控制状态。

GUS包含三个特征:

- RX Characteristic: 接收发起设备写入的数据。
- TX Characteristic: 发送来自串口的数据至发起设备。
- Flow Control Characteristic:更新接收和发起设备的接收Bluetooth LE数据能力状态(0x00:无法接收 更多Bluetooth LE数据; 0x01:能够继续接收Bluetooth LE数据)。

Characteristic的具体描述如表 2-1 所示:

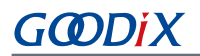

#### 表 2-1 GUS Characteristic

| Characteristic | UUID                                 | Туре     | Support   | Security | Properties    |
|----------------|--------------------------------------|----------|-----------|----------|---------------|
| RX             | A6ED0202-D344-460A-8075-B9E8EC90D71B | 128 bits | Mandatory | None     | Write         |
| ТХ             | A6ED0203-D344-460A-8075-B9E8EC90D71B | 128 bits | Mandatory | None     | Notify        |
| Flow Control   | A6ED0204-D344-460A-8075-B9E8EC90D71B | 128 bits | Mandatory | None     | Notify, Write |

# 3 初次运行

本章介绍如何快速验证GR5xx SDK中的SPP示例。

#### 🛄 说明:

SDK\_Folder为对应芯片SDK的根目录

### 3.1 准备工作

验证并测试Goodix SPP示例之前,请完成以下准备工作。

硬件准备

#### 表 3-1 硬件准备

| 名称       | 描述                                                                                    |
|----------|---------------------------------------------------------------------------------------|
| J-Link工具 | SEGGER公司推出的JTAG仿真器,如需更多了解,请访问 <u>www.segger.com/products/debug-</u><br>probes/j-link/ |
| 开发板      | 对应芯片Starter Kit开发板(以下简称"开发板")                                                         |
| 连接线      | USB Type-C(GR551x系列使用Micro USB 2.0连接线)                                                |

• 软件准备

#### 表 3-2 软件准备

| 名称                    | 描述                                                                      |
|-----------------------|-------------------------------------------------------------------------|
| Windows               | Windows 7/Windows 10操作系统                                                |
| J-Link Driver         | J-Link驱动程序,下载网址: <u>www.segger.com/downloads/jlink/</u>                 |
| Keil MDK5             | IDE工具,支持MDK-ARM 5.20 及以上版本,下载网址: <u>www.keil.com/download/product/</u>  |
| GRToolbox (Android)   | Bluetooth LE调试工具,下载网址: www.goodix.com/zh/software_tool/grtoolbox        |
| GRUart (Windows)      | 串口调试工具,下载网址: www.goodix.com/zh/download?objectId=64&objectType=software |
| GProgrammer (Windows) | Programming工具,下载网址: www.goodix.com/zh/software_tool/gprogrammer_ble     |

### 3.2 固件烧录

**SPP**示例工程的源码位于SDK\_Folder\projects\ble\ble\_peripheral\ble\_app\_uart。

用户可通过GProgrammer将SPP示例的*ble\_app\_uart.bin*固件烧录至开发板。GProgrammer烧录固件的具体操作方法,请参考《GProgrammer用户手册》。

🛄 说明:

ble\_app\_uart.bin位于SDK\_Folder\projects\ble\ble\_peripheral\ble\_app\_uart\build。

### 3.3 测试验证

准备好开发板、GRToolbox和GRUart后即可开始测试,测试步骤如下:

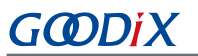

1. 通过GRToolbox与开发板建立连接。

启动手机GRToolbox扫描设备,发现广播名为"Goodix\_UART"的设备(广播名可在*user\_app.c*文件中进行修改)。

| 设备                       |                                          |    | 1              |   |
|--------------------------|------------------------------------------|----|----------------|---|
| SCANNER                  |                                          |    |                |   |
|                          | Goodix_UART<br>A:CB:3E:CF:00:13<br>50dBm | 连接 |                | ~ |
| 8 5<br>-(                | <b>I/A</b><br>B:2B:A1:91:60:17<br>60dBm  | 连接 |                | ~ |
| 8 7<br>-(                | <b>I/A</b><br>D:FE:0C:C1:31:B4<br>56dBm  | 连接 |                | ~ |
| 8 1<br>-t                | <b>I/A</b><br>2:22:F6:09:A6:CE<br>52dBm  |    |                | ~ |
| 8 6                      | <b>I/A</b><br>1:3E:DC:D3:24:36<br>70dBm  |    |                | ~ |
| الم<br>الم<br>الم<br>الم | Goodix_DFU<br>A:CB:3E:CF:00:16           | 连接 | <b>〇</b><br>设置 | ~ |

图 3-1 手机端扫描到 "Goodix\_UART" 设备

#### 🛄 说明:

本文中GRToolbox的截图仅供用户了解操作步骤,实际界面请参考最新版本GRToolbox。

点击"Goodix\_UART > 连接",手机界面显示Goodix UART Service相关信息,包括TX Characteristic、RX Characteristic和Flow Control Characteristic,如图 3-2所示。

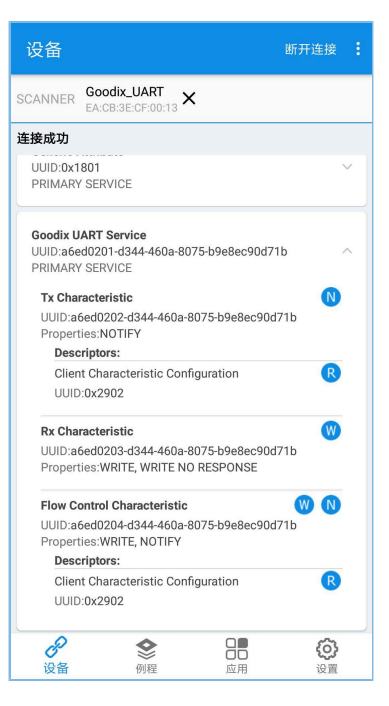

图 3-2 在手机端发现Goodix UART Service

2. 采用GRToolbox发送数据。

在GRToolbox中使能对端设备上GUS的TX Characteristic通知(Notify)和Flow Control Characteristic通知 (Notify),完成后如图 3-3所示:

| 设备                              |                                              |                                 | 开连接 : |  |  |  |
|---------------------------------|----------------------------------------------|---------------------------------|-------|--|--|--|
| SCANNER                         | Goodix_UART<br>EA:CB:3E:CF:00:13             | ~                               |       |  |  |  |
| 连接成功                            |                                              |                                 |       |  |  |  |
|                                 |                                              |                                 |       |  |  |  |
| Goodix U<br>UUID:a6e<br>PRIMARY | ART Service<br>d0201-d344-460a-80<br>SERVICE | 075-b9e8ec90d71b                | ^     |  |  |  |
| Tx Cha                          | racteristic                                  |                                 | 8     |  |  |  |
| UUID:a6<br>Propert              | 5ed0202-d344-460a-<br>ties:NOTIFY            | 8075-b9e8ec90d71b               |       |  |  |  |
| Desc                            | riptors:                                     |                                 |       |  |  |  |
| Clien                           | t Characteristic Con                         | figuration                      | R     |  |  |  |
| VUID                            | :0x2902<br>e:Notification is ena             | bled                            |       |  |  |  |
| Rx Cha                          | racteristic                                  |                                 | W     |  |  |  |
| UUID:a6<br>Propert              | 5ed0203-d344-460a-<br>ties:WRITE, WRITE N    | 8075-b9e8ec90d71b<br>O RESPONSE |       |  |  |  |
| Flow Co                         | ontrol Characteristic                        |                                 | 🛛 🔊   |  |  |  |
| UUID:a                          | 6ed0204-d344-460a-                           | 8075-b9e8ec90d71b               |       |  |  |  |
| Propert                         | ies:WRITE, NOTIFY                            |                                 |       |  |  |  |
| Desc                            | riptors:                                     | Germation                       | •     |  |  |  |
| LILID                           |                                              |                                 |       |  |  |  |
| Value                           | Value:Notification is enabled                |                                 |       |  |  |  |
| B                               | ٢                                            |                                 | ത     |  |  |  |
| 设备                              | 例程                                           | 应用                              | 设置    |  |  |  |

图 3-3 使能TX Characteristic通知和Flow Control Characteristic通知

向对端RX Characteristic写入数据,例如输入"12345678",点击"发送"。

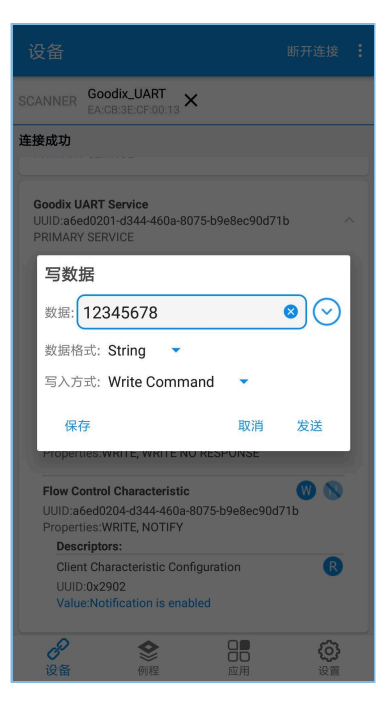

图 3-4 输入RX特征值

GRUart的"Receive Data"区域将显示GRToolbox发送的数据"12345678",如图 3-5所示。

| 🖲 GRUart                              |                                                                                                    |       |               | - [    | ) ×   |
|---------------------------------------|----------------------------------------------------------------------------------------------------|-------|---------------|--------|-------|
| PortName: COM29 - D 💫                 |                                                                                                    |       |               |        |       |
| Uart GLog MultiSend                   |                                                                                                    |       |               |        |       |
| Setting                               | Rx Clarking Clarking Clarking                                                                                                    | Court | (1) and Party |        | Count |
| ☐ HideTx<br>☐ HideFxPara<br>☐ TopMost | APP_I: Goodik BLE SDK<br>APP_I: Local Board EA:CB:3E:CF:00:13.<br>APP_I: Goodix UART example started.<br>APP I: Connected with the peer 55:DC:5F:E3:09:<br>12345678 | 45.   |               |        | Jaron |
| TxRx Data Count                       | Tx                                                                                                    |       |               |        |       |
| TxCnt 0 Bytes                         | Hex NewLine Loop Period 50 💠 ns                                                                                                    |       |               |        |       |
| RxCnt 183 Bytes                       |                                                                                                    |       |               |        |       |
| Clear                                 |                                                                                                    |       |               | ✓ Send | Clear |
| Port: COM29 BaudRate: 11520           | 00 DataBits: 8 StopBit: 1 ParityBit: None CTS=0 DSR=0 DCD                                                                                                    | =0    |               |        |       |

图 3-5 GRUart中显示GRToolbox发送的数据

3. 采用GRUart发送数据。

在GRUart的"Send data"区域输入"abcdefgh",点击"Send"。

在GRToolbox中,TX Characteristic的Value将显示GRUart发送的数据,如图 3-6所示。

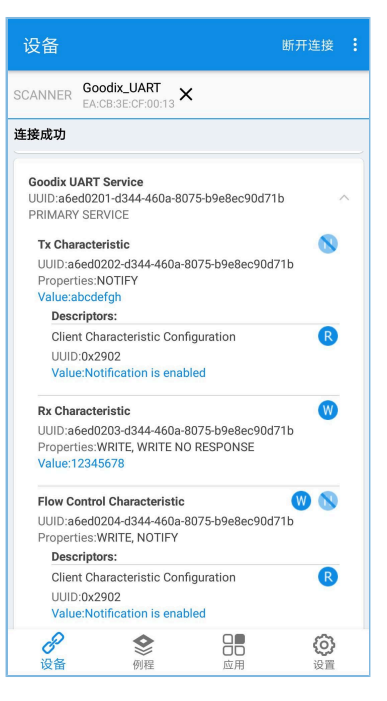

图 3-6 GRToolbox中显示GRUart发送的值

若实际情况符合上述说明,则Goodix SPP示例运行成功。

# 4 应用详解

本章将介绍Goodix SPP示例的运行流程和关键代码。

### 4.1 运行流程

Goodix SPP示例被发起设备扫描、连接之后,主要流程如图 4-1所示:

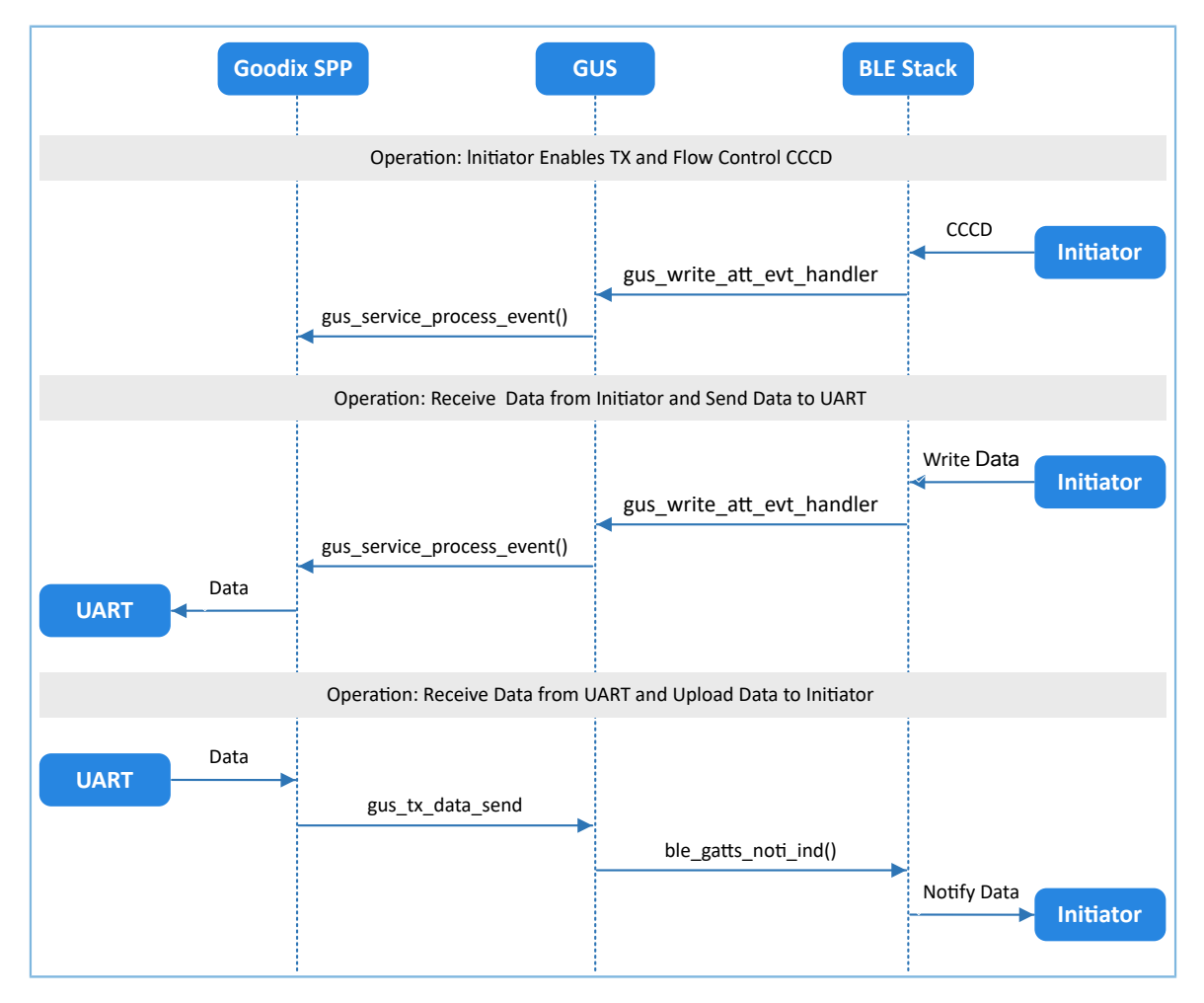

图 4-1 Goodix SPP示例主要流程

### 4.2 关键代码

下文介绍了发起设备与接收设备交互过程中的关键代码。

### 4.2.1 开启数据发送特性和数据流控特性通知

当发起设备发出开启接收设备上GUS的TX Characteristic通知的指令后,GUS解析该指令以"GUS\_EVT\_TX\_P ORT\_OPENED"事件上报至应用层,开启TX Characteristic的通知。此时接收设备可以将来自串口的数据传输到发起设备。

当发起设备发出开启接收设备上GUS的Flow Control Characteristic通知的指令后,GUS解析该指令并以 "GUS\_EVT\_FLOW\_CTRL\_ENABLE"事件上报至应用层,开启Flow Control Characteristic的通知。此时接收设备可以将接收Bluetooth LE数据能力的状态通知到发起设备。

路径: 工程目录下的user app\user app.c

名称: gus\_service\_process\_event();

```
static void gus_service_process_event(gus_evt_t *p_evt)
{
    switch (p_evt->evt_type)
    {
        case GUS_EVT_TX_PORT_OPENED:
            transport_flag_set(GUS_TX_NTF_ENABLE, true);
            break;
        case GUS_EVT_FLOW_CTRL_ENABLE:
            transport_flag_set(BLE_FLOW_CTRL_ENABLE, true);
            break;
        ...
    }
}
```

### 4.2.2 接收数据并发送至串口

当接收设备接收到来自发起设备的Bluetooth LE数据后,GUS以 "GUS\_EVT\_RX\_DATA\_RECEIVED"事件上报 至应用层,应用层调用ble\_to\_uart\_push()把数据存放在对应环形缓存区中。

路径: 工程目录下的user\_app\user\_app.c

名称: gus\_service\_process\_event();

```
static void gus_service_process_event(gus_evt_t *p_evt)
{
    switch (p_evt->evt_type)
    {
        ...
        case GUS_EVT_TX_DATA_RECEIVED:
            ble_to_uart_push(p_evt->p_data, p_evt->length);
            break;
        ...
    }
}
```

transport\_schedule()函数运行在main()的while循环中,负责执行轮询环形缓存区的任务。若其检测到环形缓存区存有新的数据,则调用transport\_uart\_data\_send()从环形缓冲区取出数据并将数据发送至串口。

路径: 工程目录下的user\_app\transport\_scheduler.c

名称: transport\_uart\_data\_send()

```
static void transport_uart_data_send(void)
{
    uint16_t read_len;
    uint16_t items_avail;
    items avail = ring buffer items count get(&s ble rx ring buffer);
```

### 4.2.3 接收串口数据并传输至发起设备

接收设备从串口接收完数据后,将在串口事件处理函数uart\_evt\_handler()中暂存数据至环形缓存区。

```
路径: 工程目录下的user_platform\user_periph_setup.c
```

名称: uart\_evt\_handler();

```
static void uart_evt_handler(app_uart_evt_t *p_evt)
{
    if (APP_UART_EVT_RX_DATA == p_evt->type)
    {
        uart_to_ble_push(s_uart_rx_buffer, p_evt->data.size);
        app_uart_dma_receive_async(APP_UART_ID, s_uart_rx_buffer, UART_RX_BUFFER_SIZE);
    }
    else if (APP_UART_EVT_TX_CPLT == p_evt->type)
    {
        update_ble_flow_ctrl_state();
    }
}
```

当没有Bluetooth LE数据发送任务时,transport\_schedule()函数将调用transport\_ble\_data\_send()函数轮询环形缓存区。如果环形缓冲区存有待传输数据,则执行Bluetooth LE数据发送任务。

路径: 工程目录下的user\_app\transport\_scheduler.c

```
名称: transport_ble_data_send();
```

.

当一次Bluetooth LE数据发送完成后,GUS将向应用层上报 "GUS\_EVT\_TX\_DATA\_SENT"事件,应用层调用 transport\_ble\_continue\_send()函数查询环形缓存区。如果环形缓冲区还存有待传输数据,则继续取出数据传输 至发起设备。

```
路径: 工程目录下的user app\transport scheduler.c
```

名称: transport\_ble\_continue\_send();

```
void transport ble continue send(void)
{
    •••
    transport_flag_set(BLE_SCHEDULE_ON, true);
    // Read data from m uart rx ring buffer and send to peer via BLE.
    if (transport_flag_cfm(BLE_TX_FLOW_ON))
    {
        items avail = ring buffer items count get(&s uart rx ring buffer);
        if (items avail > 0)
        {
            read len = ring_buffer_read(&s_uart_rx_ring_buffer, s_ble_tx_data,
                                         s_mtu_size - 3);
            transport_flag_set(BLE_TX_CPLT, false);
            transport_flag_set(BLE_SCHEDULE_ON, false);
            gus_tx_data_send(0, s_ble_tx_data, read_len);
        }
    }
}
```

## GODIX

# 5 常见问题

本章描述了在使用Goodix SPP示例时,可能出现的问题、原因及处理方法。

## 5.1 手机多次收到小于等于20 bytes的数据

• 问题描述

当通过GRUart串口助手输入数据长度超过20 bytes时,手机会分若干次接收到数据。

• 问题分析

在双方未进行最大数据单元(MTU)更改交换时,都使用默认MTU为23 bytes,其中操作码为1 byte,属性句柄为2 bytes,因此,单次发送数据长度为20 bytes。 当需要发送至手机端数据超过20 bytes时,会拆分为若干小于等于20 bytes字节有序发送。

可通过更改MTU值的方式解决。

处理方法

在GRToolbox右上角,点击":>设置最大数据单元",如图 5-1所示。

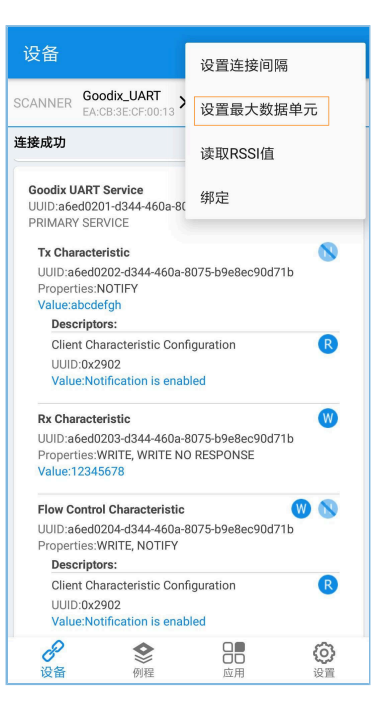

图 5-1 选择"设置最大数据单元"

输入自定义MTU值,如 "400" bytes,并点击 "确定"进行更新(MTU的取值范围为23~512 bytes)。

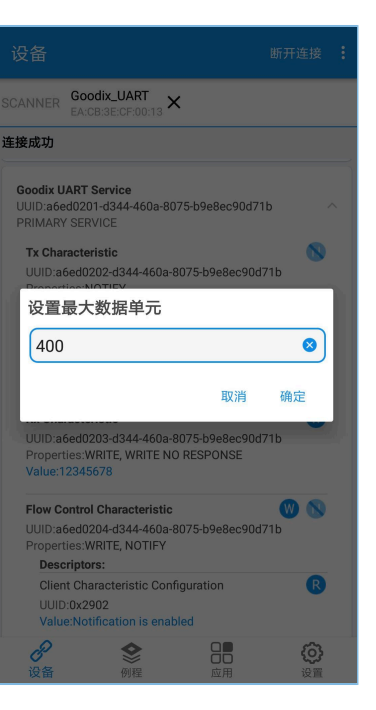

图 5-2 设置最大数据单元

### 5.2 数据发送为字符串但接收为十六进制

问题描述

串口发送数据为字符串,如"abcdefgh",但GRToolbox接收数据显示为十六进制(字节)数据。

• 问题分析

未设置正确的数据显示格式。

处理方法

GRToolbox在数据(包括接收数据和发送数据)显示时,均可设置数据显示格式为字符串和字节。如图 5-3所示,接收数据显示为字节格式。

| 设备                                                                                                    |                                                                                                    |                                                                  |                |  |
|----------------------------------------------------------------------------------------------------|----------------------------------------------------------------------------------------------------|------------------------------------------------------------------|----------------|--|
| CANNER                                                                                                    | Goodix_UART >                                                                                                    | <                                                                |                |  |
| 连接成功                                                                                                    |                                                                                                    |                                                                  |                |  |
| Goodix U<br>UUID:a6e<br>PRIMARY<br>Tx Chai<br>UUID:a6<br>Propert<br>Value:0<br>Olien<br>UUID<br>Value                                                                                                    | ART Service<br>d0201-d344-460a-80<br>'SERVICE<br>racteristic<br>Sed0202-d344-460a-1<br>ies:NOTIFY<br>x616263646566676i<br>riptors:<br>t Characteristic Com<br>'ox2902<br>e:Notification is enal | 075-b9e8ec90d71b<br>8075-b9e8ec90d71b<br>8<br>figuration<br>Died | ^<br>®         |  |
| Rx Char<br>UUID:a6<br>Propert<br>Value:1                                                                                                    | racteristic<br>5ed0203-d344-460a-<br>ies:WRITE, WRITE NO<br>2345678                                                                                                    | 8075-b9e8ec90d71b<br>D RESPONSE                                  | 0              |  |
| Flow Control Characteristic () () (UID: a6ed0204-d344-460a-8075-b9e8ec90d71b<br>Properties:WRITE, NOTIFY<br>Descriptors:<br>Client Characteristic Configuration<br>UUID: 0x2902<br>Value:Kottification is enabled |                                                                                                    |                                                                  |                |  |
| <b>》</b> 设备                                                                                                    | <b>会</b><br>例程                                                                                                    |                                                                  | <b>〇</b><br>设置 |  |

图 5-3 接收数据字节格式显示

此时,点击"Value",即可弹出数据显示格式选择菜单。

|    | NNER Goodi<br>EA:CB:        | x_UART<br>3E:CF:00:13                | <  |                 |  |
|----|-----------------------------|--------------------------------------|----|-----------------|--|
| 连接 | 成功                          |                                      |    |                 |  |
| ł  | 选择显示                        | 示方式                                  |    |                 |  |
| ľ  | HEX                         |                                      |    |                 |  |
| l  | ASCII                       |                                      |    |                 |  |
| l  | UTF-8                       |                                      |    |                 |  |
| l  | UNICODE                     |                                      |    |                 |  |
| l  | GB2312                      |                                      |    |                 |  |
| I. |                             |                                      |    |                 |  |
|    | Descriptors:                |                                      |    | 0               |  |
|    | UUID:0x290:<br>Value:Notifi | cteristic Con<br>2<br>cation is enab |    | R               |  |
|    | <b>》</b><br>设备              | <b>会</b><br>例程                       | 四日 | <b>()</b><br>设置 |  |

#### 图 5-4 选择数据显示格式

选择数据格式为"ASCII"后,点击"确定",则显示为字符串"abcdefgh",如图 5-5所示。

| 设备                                                                                                    |                                                                                                    |                        |   |  |  |  |
|----------------------------------------------------------------------------------------------------|----------------------------------------------------------------------------------------------------|------------------------|---|--|--|--|
| SCANNER                                                                                                    | Goodix_UART >                                                                                                    | <                      |   |  |  |  |
| 连接成功                                                                                                    |                                                                                                    |                        |   |  |  |  |
| Goodix U<br>UUID:a66<br>PRIMAR<br>Tx Cha<br>UUID:a<br>Proper<br>Value:a<br>Desc                                                                                                    | IART Service<br>ed0201-d344-460a-80                                                                                         | 75-b9e8ec90d71b        | ^ |  |  |  |
| Clier<br>UUIE<br>Valu                                                                                                    | nt Characteristic Con<br>0:0x2902<br>e:Notification is enal                                                                 | iguration R            |   |  |  |  |
| Rx Cha<br>UUID:a<br>Proper<br>Value:1                                                                                                    | Rx Characteristic (V)<br>UUID:a6ed0203-d344-460a-8075-b9e8ec90d71b<br>Properties:WRITE, WRITE NO RESPONSE<br>Value:12345578 |                        |   |  |  |  |
| Flow Control Characteristic () () ()<br>UUID:a6ed0204-d344-460a-8075-b9e8ec90d71b<br>Properties:WRITE, NOTIFY<br>Descriptors:<br>Client Characteristic Configuration ()<br>UUID:0x2902 |                                                                                                    |                        |   |  |  |  |
| Valu                                                                                                    | e:Notification is enab                                                                                                    | oled                   |   |  |  |  |
| <b>び</b><br>设备                                                                                                    | 例程                                                                                                    | <b>百百 (9)</b><br>应用 设置 |   |  |  |  |

图 5-5 显示为字符串 "abcdefgh"

## 6 附录: 吞吐率测试结果

基于开发板,使用Goodix SPP示例进行了Bluetooth LE吞吐率测试。

以下测试结果包括:115200 bps、230400 bps、460800 bps串口波特率,以及1 M、2 M PHY不同条件下,不同透传模式下的吞吐率。

| 波特率(bps) | 透传模式        | 1M PHY      | 2M PHY      |
|----------|-------------|-------------|-------------|
| 115200   | 接收设备→发起设备   | 10.032 KB/s | 10.246 KB/s |
|          | 接收设备←发起设备   | 10.015 KB/s | 10.167 KB/s |
|          | 接收设备 ↔ 发起设备 | 19.534 KB/s | 19.758 KB/s |
| 230400   | 接收设备→发起设备   | 20.329 KB/s | 21.011 KB/s |
|          | 接收设备←发起设备   | 20.009 KB/s | 19.907 KB/s |
|          | 接收设备 ↔ 发起设备 | 40.069 KB/s | 41.01 KB/s  |
| 460800   | 接收设备→发起设备   | 37.38 KB/s  | 37.826 KB/s |
|          | 接收设备←发起设备   | 37.38 KB/s  | 37.648 KB/s |
|          | 接收设备 ↔ 发起设备 | 70.243 KB/s | 71.141 KB/s |

表 6-1 不同模式下的吞吐率